Open the project in vivado HLx 2019.1: Base\_system\_0227 → infer\_whole\_sys → infer\_whole\_sys.xpr (shown in Figure 1)

| mici_wioic_aya.ann    | LI LUI LULV IVILL MINI | The former          |       |
|-----------------------|------------------------|---------------------|-------|
| 🍌 infer_whole_sys.xpr | 2/28/2020 10:16 AM     | Vivado Project File | 12 KB |
|                       |                        |                     |       |

Figure1. Vivado project.

After opening the project, the vivado window looks like the Figure 2.

| 🏊 infer_whole_sys - [E:/Base_system_0227/in             | fer_whole_sys/infer_whole_sys.xpr] - 1 | Vivado 2019.1                |        |                             |                                 |              |                                                      |                                  |                     |  |
|---------------------------------------------------------|----------------------------------------|------------------------------|--------|-----------------------------|---------------------------------|--------------|------------------------------------------------------|----------------------------------|---------------------|--|
| Elle Edit Flow Tools Reports                            | s <u>W</u> indow Layout ⊻iew           | Help Q- Quick Access         |        |                             |                                 |              |                                                      |                                  |                     |  |
|                                                         | <b>β φ Σ ± Ø</b>                       | Ж                            |        |                             |                                 |              |                                                      |                                  |                     |  |
| Flow Navigator ± 0 ? _                                  | PROJECT MANAGER - infer_whole          | e_sys                        |        |                             |                                 |              |                                                      |                                  |                     |  |
| <ul> <li>PROJECT MANAGER</li> <li>Ø Settings</li> </ul> | Sources                                | ? _ 🗆 🖾                      | ×      | Project                     | Summary                         | ,            |                                                      |                                  |                     |  |
| Add Sources                                             | Q ± 0 + 0                              | • 0                          | ۰      | Overvie                     | w   Da                          | shboard      |                                                      |                                  |                     |  |
| Language Templates                                      | Design Sources (3) Infer_sys_wrapper   | (STRUCTURE) (infer_sys_wrapp | er.vh  | Setting                     | s Edit                          |              |                                                      |                                  |                     |  |
| 😲 IP Catalog                                            | Q M infer_only_0 (infer_o     >        | only0.xcl)                   |        | Projec<br>Projec            | t name:<br>t location           |              | infer_wh<br>E/Base_                                  | ole_sys<br>_system_0227#         | nfer_whole_sys      |  |
| <ul> <li>IP INTEGRATOR</li> </ul>                       | Constraints (1)                        |                              |        | Produ                       | ct family:                      |              | Artix-7                                              |                                  |                     |  |
| Create Block Design                                     | > Utility Sources                      |                              |        | Projec                      | t part:                         |              | xc7a100                                              | tcsg324-1                        |                     |  |
| Open Block Design                                       |                                        |                              |        | Tornet                      | language                        | me.<br>o     | VHDL                                                 | s_wrapper                        |                     |  |
| Generate Block Design                                   |                                        |                              |        | Simula                      | ator langu                      | lage:        | Mixed                                                |                                  |                     |  |
| ✓ SIMULATION                                            |                                        |                              |        |                             |                                 |              |                                                      |                                  |                     |  |
| Run Simulation                                          | Hierarchy IP Sources Lib               | braries Compile Order        |        | Synthe                      | sis                             |              |                                                      |                                  |                     |  |
| RTL ANALYSIS     Open Elaborated Design                 | Properties                             | ? _ 0 0                      | ×<br>0 | Status<br>Messa<br>Part     | iges:                           |              | <ul> <li>Compl</li> <li>426 wa<br/>xc7a10</li> </ul> | iete<br>amings<br>10tcsg324-1    |                     |  |
| SYNTHESIS     Run Synthesis     Onen Synthesis          |                                        |                              |        | Strate;<br>Report<br>Increm | gy:<br>I Strategy<br>iental syn | :<br>Mhesis: | Vivado<br>Vivado<br>None                             | Synthesis Defa<br>Synthesis Defa | ults<br>ult Reports |  |
| , open open open open open open open open               | Select an object                       | t to see properties          |        | 00010                       |                                 |              |                                                      |                                  |                     |  |
| <ul> <li>IMPLEMENTATION</li> </ul>                      |                                        |                              |        | DRC Violations              |                                 |              |                                                      |                                  |                     |  |
| Run Implementation                                      |                                        |                              |        | Summary: 0 282 warnings     |                                 |              |                                                      |                                  |                     |  |
| > Open Implemented Design                               |                                        |                              |        | Impler                      | nented D                        | RC Repo      | sones<br>rt                                          |                                  |                     |  |
| Y PROGRAM AND DEBUG                                     | Tcl Console Messages Lo                | og Reports Design Runs       | ×      |                             |                                 |              |                                                      |                                  |                     |  |
| Generate Bitstream                                      |                                        | ▶ ≫ <b>+</b> %               |        |                             |                                 |              |                                                      |                                  |                     |  |
| > Open Hardware Manager                                 | Name Constraints                       | Status                       | WNS    | TNS                         | WHS                             | THS          | TPWS                                                 | Total Power                      | Failed Routes       |  |
|                                                         | ✓ ✓ synth_1 constra_1                  | synth_design Complete!       |        |                             |                                 |              |                                                      | Total 7 Ower                     | - unco requies      |  |
|                                                         | ✓ impl_1 constrs_1                     | write_bitstream Complete!    | 1.313  | 0.000                       | 0.012                           | 0.000        | -4.735                                               | 5.875                            | 0                   |  |
|                                                         |                                        |                              |        |                             |                                 |              |                                                      |                                  |                     |  |

Figure 2. Window after opening the project.

2. Generating bitstream:

Click "Generate Bitstream" under PROGRAM AND DEBUG

3. After generating the bitstream successfully, export the hardware as shown in Figure 3.

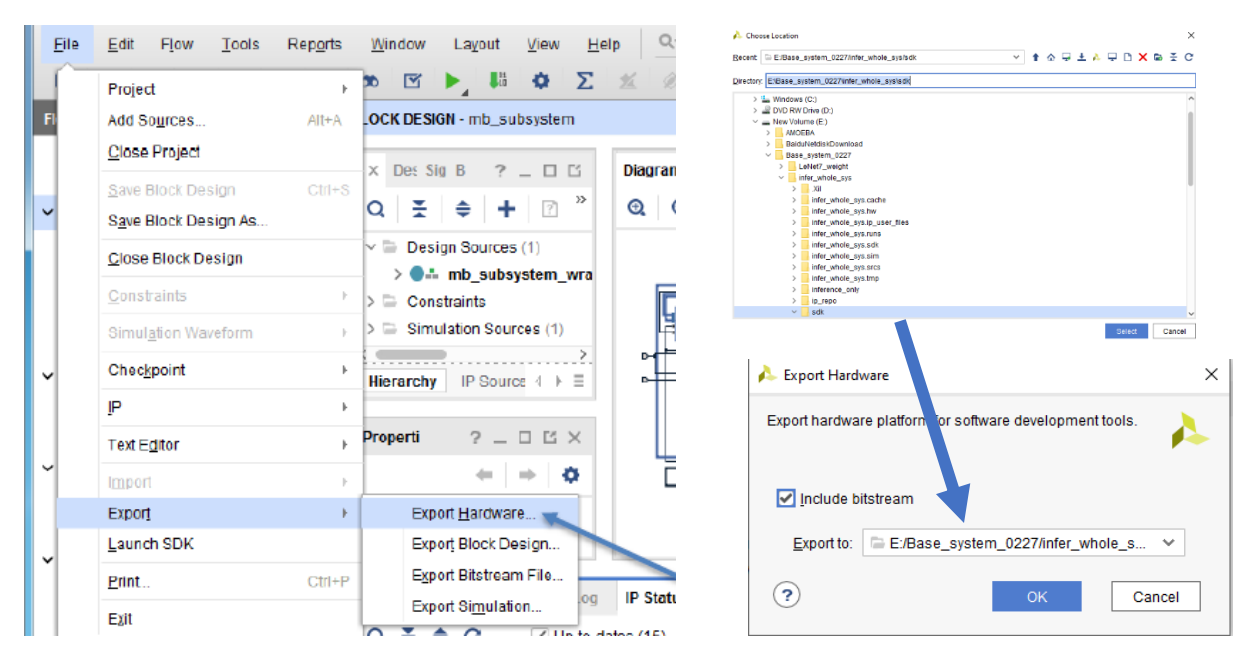

Figure 3. Export Hardware.

## 4. Launch SDK:

Launching the SDK as shown in Figure 4.

|              |                                          |                  |       | real Choose Location                                                  |
|--------------|------------------------------------------|------------------|-------|-----------------------------------------------------------------------|
| <u>F</u> ile | <u>E</u> dit F <u>l</u> ow <u>T</u> ools | Rep <u>o</u> rts | Win   | Becent □ E/Base_system_0227/inter_whole_sys/sdk  Y ♠ ↔ ♥ ▲ ▲ ♥ □ X @  |
| 1            | Project                                  |                  | 30    | Director; E:Base_system_0227/infer_whole_sys/isdid > \ls_Windows (C:) |
|              | Hojea                                    | F                |       | > 20 DVD RW Drive (D:)<br>> 20 New Volume (E:)                        |
| FI           | Add Sources                              | Alt+A            | -OCF  | Base system 0227                                                      |
|              | Close Project                            |                  | h     | LeNet7_weight     infer_whole_sys                                     |
|              | Save Block Design                        | Ctrl+S           | ×     | >                                                                     |
| ~            | Oave Diook Deargin                       | 011-0            | Q.    | > Infer_whole_sys.ip_user_files > Infer_whole_sys.runs                |
|              | Save Block Design As                     |                  |       | Infle_whole_sys_sim     Infle_whole_sys_sim     Infle_whole_sys_sim   |
|              | Close Block Design                       |                  | ~ 🖻   | > Infer_whole_sys.tmp > Inference_only                                |
|              |                                          |                  |       | > _ (p_repo<br>~ _ sdk                                                |
|              | <u>C</u> onstraints                      |                  | > 😑   | Select C                                                              |
|              | Simulation Waveform                      | Þ                | > 🖻   |                                                                       |
| •            | Chec <u>k</u> point                      | Þ                | Hier  | 🝌 Launch SDK                                                          |
|              | Īb                                       | Þ                | E     | Launch software development tool.                                     |
|              | Text E <u>d</u> itor                     | Þ                | Prop  | · · · · · · · · · · · · · · · · · · ·                                 |
| ~            | Inspect                                  |                  |       |                                                                       |
|              | Impon                                    | P                |       | Exported location: E:/Base system 0227/infer V                        |
|              | Export                                   | Þ                | Se    |                                                                       |
|              | Launch SDK                               |                  | pr    | Wednesses Redentile Project                                           |
| ×            | Print                                    | Ctrl+P           |       | Workspace: Cocal to Project>                                          |
|              |                                          | Sec. 1           | Tel C |                                                                       |
|              | Exit                                     |                  | -     | OK Cancel                                                             |

Figure 4. Launch SDK.

After launching the SDK, the window looks like Figure 5.

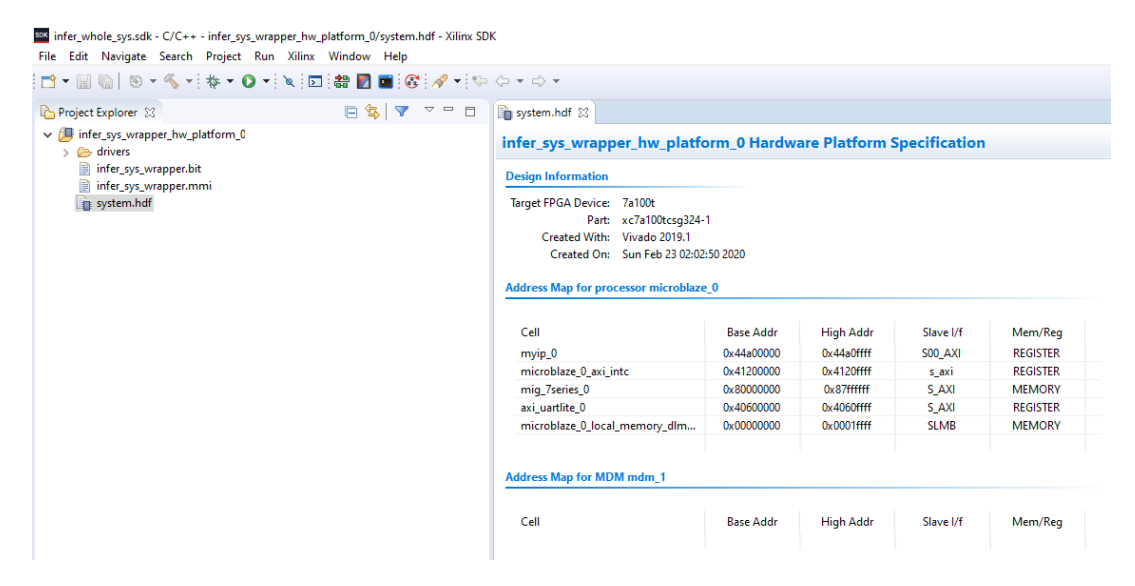

Figure 5. SDK workspace.

## 5. Import SDK project:

Importing the SDK project as shown in Figure 6.

|     |                                             |                  |               |                                                        | Import                                                                   |                                          |    | □ ×         |
|-----|---------------------------------------------|------------------|---------------|--------------------------------------------------------|--------------------------------------------------------------------------|------------------------------------------|----|-------------|
|     |                                             |                  |               |                                                        | Import Projects<br>Select a directory to sea                             | rch for existing Eclipse projects.       |    |             |
|     |                                             |                  |               |                                                        | <ul> <li>Select root directory:</li> <li>Select archive file:</li> </ul> | E:\Base_system_0227\infer_whole_sys\sdk  | -  | Browse      |
| Fik | Edit Navigate Search Project Run Xilir      | nx Window Hel    | p             |                                                        | Projects:                                                                |                                          |    |             |
|     | New                                         | Alt+Shift+N ►    | 317           |                                                        | SW (E:\Base_syst                                                         | em_0227\infer_whole_sys\sdk\SW)          |    | Select All  |
| 9   | Open File<br>Open Projects from File System |                  | et P          | un Xiirx Window Help                                   | SW_bsp (E:\Base                                                          | _system_0227\infer_whole_sys\sdk\SW_bsp) | D  | eselect All |
|     | Close                                       | Ctrl+W           | rap,          | Select                                                 | -                                                                        |                                          |    | Refresh     |
|     | Close All                                   | Ctrl+Shift+W     |               | Create new projects from an archive file or directory. | lic                                                                      |                                          |    |             |
|     | Save                                        | Ctrl+S           | a100          |                                                        |                                                                          |                                          |    |             |
|     | Save As                                     | Circle Sheller S | tc7a1<br>Gved | select an import wizard:<br>type filter test           |                                                                          |                                          |    |             |
| 14  | Revert                                      | Ctit+3rint+3     | Tue J         | a 🗁 General                                            |                                                                          |                                          |    |             |
|     | Move                                        |                  | ssor          | Archive File     Existing Projects into Workspace      | Options                                                                  |                                          |    |             |
| -   | Rename                                      | F2               |               | C. File System                                         | Search for nested pr                                                     | ojects                                   |    |             |
| ۲   | Refresh                                     | F5               |               | Projects from Folder or Archive                        | Copy projects into v                                                     | vorkspace                                |    |             |
|     | Convert Line Delimiters To                  | ,                |               | > > C/C++                                              | Hide projects that a                                                     | ready exist in the workspace             |    |             |
|     | Print                                       | Ctrl + P         | - 1           |                                                        | Working sets                                                             |                                          |    |             |
|     | Switch Workspace                            | ,                | hemi          |                                                        | Add project to wor                                                       | king sets                                | N  | lew         |
|     | Restart                                     |                  | - 1           | > 🗁 Team                                               |                                                                          | ,                                        |    |             |
| 2   | Import                                      |                  | and a         | > 😂 Tracing                                            | Working sets:                                                            | ~                                        | Se | elect       |
| 2   | Export                                      |                  |               |                                                        | -                                                                        |                                          |    |             |
|     | Properties                                  | Alt+ Enter       |               |                                                        | -                                                                        |                                          |    |             |
|     | 1 system.hdf [mb_subsystem_wrapper_hw]      |                  |               |                                                        |                                                                          |                                          |    |             |
|     | Exit                                        |                  |               | K Back Next > Finish Cancel                            | ?                                                                        | < Back Next > Finish                     |    | Cancel      |

Figure 6. SDK project importing.

6. Project C code:

We then can modify the C code in "helloworld.c", and this C code will run on the soft CPU IP core (Microblaze) on the FPGA. The "helloworld.c" is shown in Figure 7.

| File Edit Navigate Search Project Run Xilinx Window Help                                                                                                    |                                                                                                    |
|----------------------------------------------------------------------------------------------------|----------------------------------------------------------------------------------------------------|
| 😁 🕶 🔚 🐚   🥸 🕶 🗞 🕶 📾 ! 🎋 🅶 💽 🔹 🛃 🖬 💽 📽 🔗 🕶                                                                                                    |                                                                                                    |
| 🎦 Project Explorer 🐹 📄 🔄 🔽 🗆                                                                                                    | 🗊 system.hdf 🛛 🔂 helloworld.c 🐹                                                                                                    |
| <ul> <li>Infer_sys_wrapper_hw_platform_0</li> <li>infer_sys_wrapper.bit</li> <li>infer_sys_wrapper.mmi</li> <li>system.hdf</li> <li>SW</li> <li>SW</li> <li>Binaries</li> <li>Debug</li> <li>E helloworld.c</li> <li>M platform.config.h</li> <li>M platform.c</li> <li>M platform.h</li> <li>Iscript.ld</li> <li>SW_bsp</li> </ul> | <pre>     Copyright (C) 2009 - 2014 Xilinx, Inc. All rights reserved.     /*         helloworld.c: simple test application         * This application configures UART 16550 to baud rate 9600.         P S7 UART (Zyng) is not initialized by this application, since         bootrom/bsp configures it to baud rate 115200         *         uartns550 9600         uartns550 9600         uartnite Configurable only in HW design         ps7_uart 115200 (configured by bootrom/bsp)         */         #include <stdio.h>         #include "platform.h"         #include "platform.h"</stdio.h></pre> |

Figure 7. C code run on the FPGA soft CPU IP core.

- Modify the "helloworld.c" code. Replace the code in "helloworld.c" with the code in the "helloworld\_mod.c", "helloworld\_mod.c" Is located under Base\_system\_0227.
- 8. Replace the content in "lscript" under SW→src with the content in the "lscript\_mod.c", "lscript\_mod.c" Is located under Base\_system\_0227.
- Clean project:
   Saving the modified C code and cleaning the project as shown in Figure 8.

| File Edit Navigate Search                                                                                                    | Project Run Xilins Window Help                                                   |                                                                                |
|----------------------------------------------------------------------------------------------------|----------------------------------------------------------------------------------|--------------------------------------------------------------------------------|
| <b>□•</b> 🗟 🕲 • 🐐 •                                                                                                    | Open Project<br>Close Project                                                    | 84.14                                                                          |
| Project Explorer 11<br>Project Explorer 11<br>Project Project 11<br>Project Project 11<br>Project Project 11<br>Project 11<br>Projec | Build All Ctrl+B<br>Build Configurations +<br>Build Project<br>Build Working Set | nd.c 27<br>5.h"                                                                |
| Debug                                                                                                    | Clean<br>Build Automatically                                                     |                                                                                |
| E helioword.c     H platform_config.                                                                                                    | C/C++ Index                                                                      | <pre>(unsigned int *) (unsigned int *) (unsigned int *) (unsigned int *)</pre> |
| a lation b                                                                                                    | anasigned site meg-                                                              | (unsigned int *)                                                               |

## Figure 8. Project cleaning.

10. Open the Tera Term for data transferring between Computer and FPGA: Opening the Tera Term and set it up ad shown in Figure 9 by clicking setup→Serial port.

|                          |                       |                                        |         |   | Ter    | a Term: Serial port setup | )               |     |        | $\times$ |
|--------------------------|-----------------------|----------------------------------------|---------|---|--------|---------------------------|-----------------|-----|--------|----------|
| Tera Term - [disconnecte | ed] VT<br>Window Hala |                                        |         |   | ×      | Port:                     | СОМ4            | •   | ОК     |          |
| Tera Tern                | m: New connection     |                                        | ×       | - | ^ 0    | Baud rate:<br>Data:       | 115200<br>8 bit | •   | Cancel |          |
| С тс                     | CP/IP Host:           | myhost.mydomain<br>☑ Telnet TCP port#; | -<br>23 |   | -      | Parity:<br>Stop:          | none<br>1 bit   | •   | Help   |          |
| © Se                     | erial Port:           | COM4 -                                 |         |   |        | Flow control:             | none            | •   |        |          |
|                          | ОК                    | Cancel Help                            |         |   | t<br>T | Transmit delay            | /char 0         | mse | c/line |          |

Figure 9. Tera Term setup.

## 11. Configure FPGA:

Configuring the FPGA as shown in Figure 10. SDK Program FPGA × Program FPG/ Search Debug ~ Ō Specify the bit: • • New folder Hardware Con Hardware Platfweight Name Date modified Туре Size Connection: ume (E:) 2/28/2020 10:16 PM File folder Device: SW.elf 2/28/2020 10:16 PM ELF File 279 KB Bitstream: Partial Bitstr infer\_sys\_wrapper.mmi BMM/MMI File: rch... Browse.. Software Configuration ELF/MEM File to Initialize i ock RAM Processor E:\infer\_whole\_sys\infer\_whole\_sys.sdk\SW\Debug\S.. microblaze\_0 < > ? Program Cancel

Figure 10. FPGA configuring.

12. Sending data (in binary format) in the LeNet7\_weight folder from computer to FPGA based on the information appeared on Tera Term.